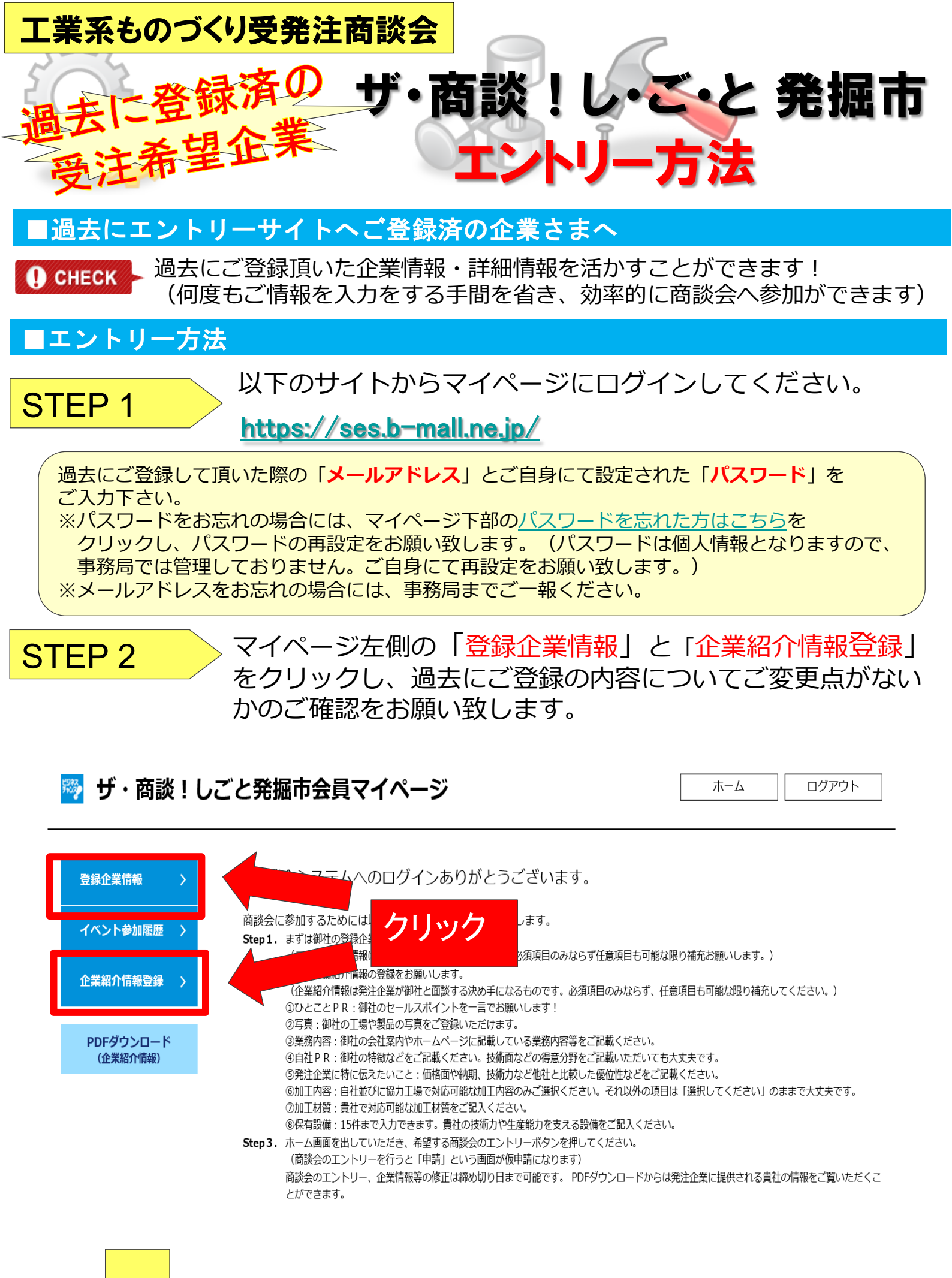

内容に変更点がございませんでしたら、裏面に進みます

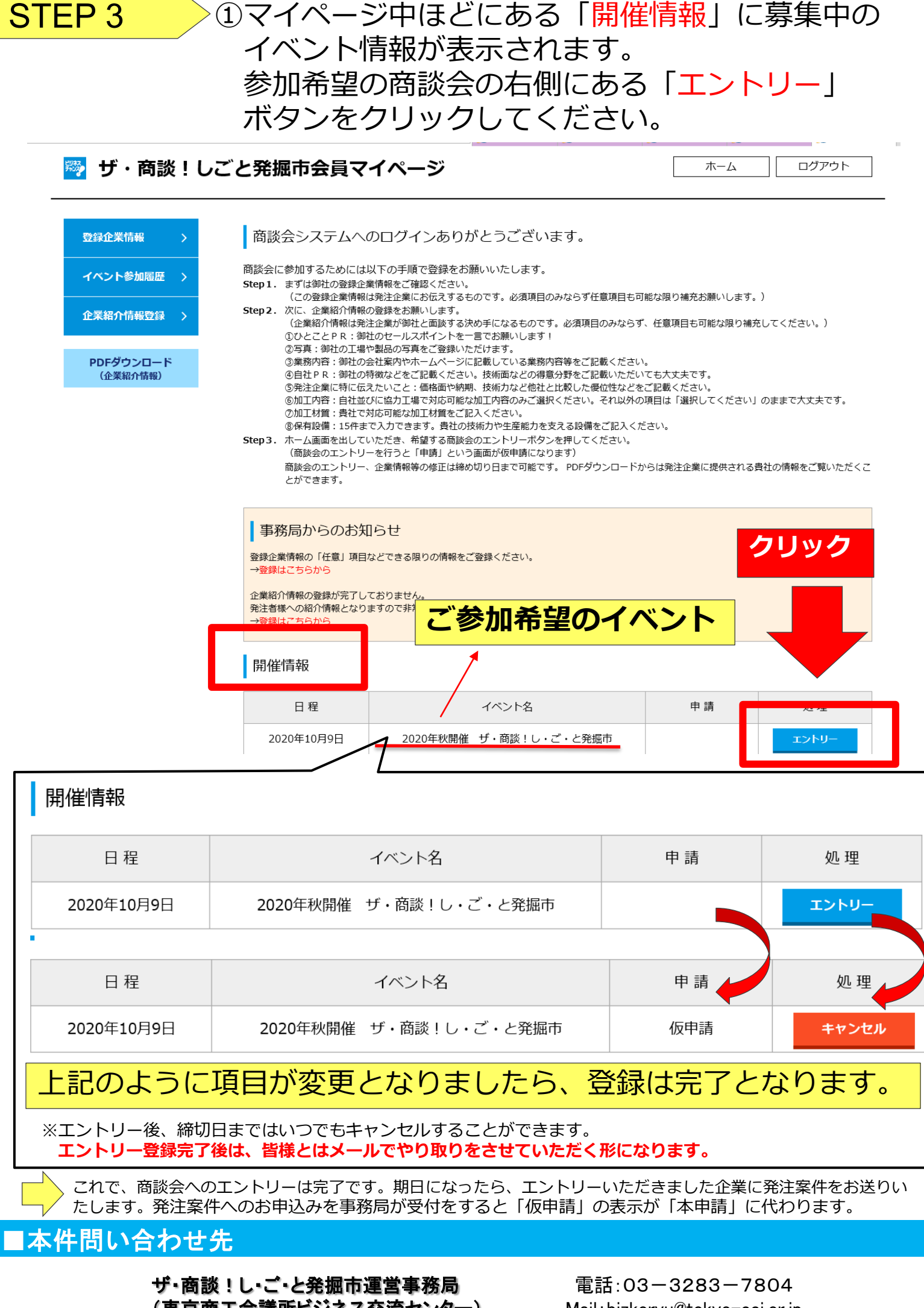

(東京商工会議所ビジネス交流センター)

Mail:bizkorvu@tokvo-cci.or.jp